# 手動配置SG200、SG300和SG500系列交換機的 時間設定

## 目標

系統時間可由使用者手動設定,從SNTP單播/組播/任播伺服器動態設定,或從運行GUI的 PC同步。同步的系統時鐘為網路中的所有裝置提供參考幀。網路時間同步對於管理、保護和 調試網路至關重要。同步時間在共用檔案系統中也扮演著重要角色,因為它可以消除版本差異 和修改時間的混淆。交換機始終將時間、時區和GUI配置為引導過程的一部分。

本文檔旨在指導您手動設定和重置SG200、SG300和SG500系列託管交換機上的系統時間。

## 適用裝置

· SG200

· SG300

· SG500

# 軟體版本

•1.3.0.59

## 設定系統時間

步驟 1.登入到Web配置實用程式。預設使用者名稱為「cisco」,而預設密碼為「cisco」。

步驟 2.導航到Administration > Time Settings > System Time。System Time頁面隨即開啟:

| System Time                                                       |                                                                                |                                    |       |       |
|-------------------------------------------------------------------|--------------------------------------------------------------------------------|------------------------------------|-------|-------|
| Dynamic Time Zone and Daylight Saving Time configurations from DH | ICP, if received, override manu                                                | al configurations.                 |       |       |
| Actual Time (Static): 16:49:12; 2013-Mar-14;                      |                                                                                |                                    |       |       |
| Last Synchronized Server: Unsynchronized                          |                                                                                |                                    |       |       |
| Clock Source Settings                                             |                                                                                |                                    |       |       |
| Main Clock Source (SNTP Servers):                                 | Enable                                                                         |                                    |       |       |
| Alternate Clock Source (PC via active HTTP/HTTPS sessions):       | 🗾 Enable                                                                       |                                    |       |       |
| Manual Settings                                                   |                                                                                |                                    |       |       |
| Set the date and time manually, or click here to innort them from | your computer                                                                  |                                    |       |       |
| © Date:                                                           | 2013-Mar-14                                                                    | YYYY-MMM-DD                        |       |       |
| C Local Time:                                                     | 16/10/10                                                                       | HEMMESS                            |       |       |
| - Edda Hind.                                                      | 10.43.12                                                                       | TH LWM. SS                         |       |       |
| Time Zone Settings                                                |                                                                                |                                    |       |       |
| Get Time Zone from DHCP:                                          | Enable                                                                         |                                    |       |       |
| Time Zone from DHCP:                                              | N\A                                                                            |                                    |       |       |
| Time Zone Offset:                                                 | UTC 💌                                                                          |                                    |       |       |
| Time Zone Acronym:                                                |                                                                                | (0/4 Characters Used)              |       |       |
| Daylight Savings Settings                                         |                                                                                |                                    |       |       |
| Daylight Savings:                                                 | Enable                                                                         |                                    |       |       |
| I Time Set Offset:                                                | 60                                                                             | min (Range: 1 - 1440, Default: 60) |       |       |
| Deylight Sevings Type:                                            | <ul> <li>USA</li> <li>European</li> <li>By dates</li> <li>Recurring</li> </ul> |                                    |       |       |
| 🗱 From:                                                           |                                                                                | YYYY-MMM-DD                        | HH:MM |       |
| Ø To:                                                             |                                                                                | YYYY-MMM-DD                        | HH:MM |       |
| © From:                                                           | Day: Sun 🚽 Week: Fir                                                           | st 🖵 Month: Jan 🖵 Time: 00:00      |       | HENM  |
| 🗱 To:                                                             | Day: Sun 🚽 Week: Fir                                                           | st 🚽 Month: Jan 🖵 Time: 00:00      |       | HEIMM |
| Apply Cancel                                                      |                                                                                |                                    |       |       |

頁面頂部將顯示以下欄位:

·實際時間(靜態) — 顯示裝置上的實際時間以及指定的時區。

·上次同步的伺服器 — 顯示來自簡單網路時間協定(SNTP)伺服器的資訊,包括伺服器的地址、層和型別。如果您的裝置未連線到SNTP伺服器,此欄位將顯示「Unsynchronized」。

步驟 3.在「Manual Settings」的「Date」欄位中輸入當前日期。

注意:按一下「日期」欄位上方的句子中的「此處」將自動獲取儲存在電腦上的時間設定。如 果按一下,請跳至步驟5。

| Manual Settings                                                                  |             |             |  |  |
|----------------------------------------------------------------------------------|-------------|-------------|--|--|
| Set the date and time manually, or click here to import them from your computer. |             |             |  |  |
| C Date:                                                                          | 2013-Mar-14 | YYYY-MMM-DD |  |  |
| C Local Time:                                                                    | 17:25:47    | HH:MM:SS    |  |  |
|                                                                                  |             |             |  |  |

步驟 4.在Local Time (本地時間)字段中輸入當前時間。

| Manual Settings                                                   |                  |             |  |  |
|-------------------------------------------------------------------|------------------|-------------|--|--|
| Set the date and time manually, or click here to import them from | n your computer. |             |  |  |
| o Date:                                                           | 2013-Mar-14      | YYYY-MMM-DD |  |  |
| C Local Time:                                                     | 17:25:47         | HH:MM:SS    |  |  |
|                                                                   |                  |             |  |  |

步驟5.(可選)如果要從DHCP伺服器啟用動態時區配置,請在時區設定下選中從DHCP獲取 時區旁邊的Enable覈取方塊。

注意: 啟用此功能將重置在步驟3和4中輸入的手動設定。如果啟用此功能, 請跳至步驟8

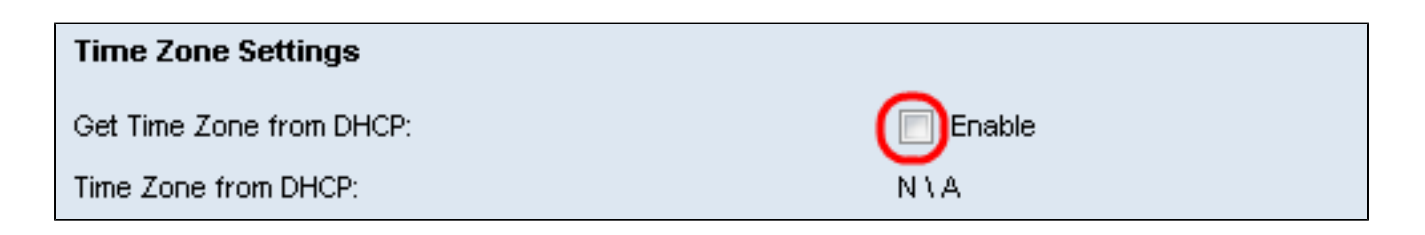

步驟 6.從下拉選單中選擇Time Zone Offset。

| Time Zone Settings        |                                                         |
|---------------------------|---------------------------------------------------------|
| Get Time Zone from DHCP:  | Enable                                                  |
| Time Zone from DHCP:      | N\A                                                     |
| Time Zone Offset:         | итс 🗔                                                   |
| Time Zone Acronym:        | UTC -12:00<br>UTC -11:00<br>UTC -10:00                  |
| Daylight Savings Settings | UTC -9:00<br>UTC -8:00<br>UTC -7:00                     |
| Daylight Savings:         | UTC -6:00                                               |
| Time Set Offset:          | UTC -4:30 min (Range: 1 - 1440, Default: 60)            |
| Daylight Savings Type:    | UTC -4:00<br>UTC -3:30                                  |
| •                         | UTC -3:00<br>UTC -2:00<br>UTC -1:00                     |
| From:                     | UTC +1:00 HH:MM                                         |
| To:                       | UTC +2:00<br>UTC +3:00<br>HH:MM                         |
| From:                     | UTC +3:30 Veek: First Venth: Jan Vine: 00:00 HH:MM      |
| To:                       | Day: Sun 🖵 Week: First 🖵 Month: Jan 🖵 Time: 00:00 HH:MM |

#### 步驟 7.在Time Zone Acronym欄位旁輸入Time Zone Acronym。

| Time Zone Offset:  | UTC 🗨 |                       |
|--------------------|-------|-----------------------|
| Time Zone Acronym: | PST   | (3/4 Characters Used) |

步驟 8.在夏令時設定部分中, 選中啟用覈取方塊以啟用當前夏令時時間的自動調整。

| Daylight Savings Settings |                                       |
|---------------------------|---------------------------------------|
| Daylight Savings:         | Enable                                |
| 🗱 Time Set Offset:        | 60 min (Range: 1 - 1440, Default: 60) |

步驟 9.在Time Set Offset欄位中,輸入從GMT開始的分鐘偏移量(範圍為1到1440)。預設值 為 60。

| Daylight Savings Settings |                                              |
|---------------------------|----------------------------------------------|
| Daylight Savings:         | V Enable                                     |
| Time Set Offset:          | <b>60</b> min (Range: 1 - 1440, Default: 60) |
| Daylight Savings Type:    | O USA                                        |
|                           | O European                                   |
|                           | O By dates                                   |
|                           | O Recurring                                  |

步驟 10.在「Daylight Savings Type」欄位中,選擇要實施的夏令型別。

| Time Set Offset:       | 60                                                                             | min (Range: 1 - 1440, Default: 60) |
|------------------------|--------------------------------------------------------------------------------|------------------------------------|
| Daylight Savings Type: | <ul> <li>USA</li> <li>European</li> <li>By dates</li> <li>Recurring</li> </ul> |                                    |

設定定義如下:

·美國 — 將夏令時准則設定為美國。如果選擇此選項,請繼續執行步驟13。

·歐洲 — 將夏時制指引設定為歐盟標準(也適用於使用此標準的其他國家)。如果選擇此選 項,請繼續執行步驟13。

·按日期 — 手動設定夏時制准則 — 通常適用於美國或歐盟以外的國家(上面列出)。這樣 ,每年都可以自定義DST的開始和停止。

·循環 — 每年同一日期發生DST。

步驟11。(可選)如果選擇「按日期」型別,請輸入進行夏令時的時間和日期。

| 🌣 Time Set Offset:     | 60                                                                             | min (Range: 1 - 1440, Default: 60) |       |
|------------------------|--------------------------------------------------------------------------------|------------------------------------|-------|
| Daylight Savings Type: | <ul> <li>USA</li> <li>European</li> <li>By dates</li> <li>Recurring</li> </ul> |                                    |       |
| C From:                |                                                                                | YYYY-MMM-DD                        | HH:MM |
| 🗢 To:                  |                                                                                | YYYY-MMM-DD                        | HH:MM |

·自 — DST開始的日期和時間。

·到 — DST結束的日期和時間。

步驟12。(可選)如果選擇「循環」型別,請在突出顯示的起始和終止字段中輸入適當的資 訊。

| Daylight Savings Settings |                                                                                |                                    |       |
|---------------------------|--------------------------------------------------------------------------------|------------------------------------|-------|
| Daylight Savings:         | 🔽 Enable                                                                       |                                    |       |
| Time Set Offset:          | 60                                                                             | min (Range: 1 - 1440, Default: 60) |       |
| Daylight Savings Type:    | <ul> <li>USA</li> <li>European</li> <li>By dates</li> <li>Recurring</li> </ul> |                                    |       |
| 🛱 From:                   |                                                                                | YYYY-MMM-DD                        | HH:MM |
| ₩ To:                     |                                                                                | YYYY-MMM-DD                        | HH:MM |
| © From:                   | Day: Sun 💌 Week: 2                                                             | ▼ Month: Mar ▼ Time: 02:00         | HH:MM |
| • To:                     | Day: Sun 💌 Week: Fi                                                            | irst 💌 Month: Nov 💌 Time: 02:00    | HH:MM |

·開始日期 — 選擇每年DST(夏令時)的開始日期。

— 天 — 每年DST開始的那一天。

— 周 — 每年DST開始當月中的周。

— 月 — 每年DST開始的月份。

— 時間 — 每年的DST開始時間。

·結束日期 — 每年DST結束的日期。

— 天 — 每年DST結束的那一天。

— 周 — 每年DST結束的月中的周。

— 月 — 每年的DST結束的月份。

— 時間 — 每年的DST結束時間。

步驟 13.按一下「Apply」。系統時間值將寫入運行配置檔案。

#### 關於此翻譯

思科已使用電腦和人工技術翻譯本文件,讓全世界的使用者能夠以自己的語言理解支援內容。請注 意,即使是最佳機器翻譯,也不如專業譯者翻譯的內容準確。Cisco Systems, Inc. 對這些翻譯的準 確度概不負責,並建議一律查看原始英文文件(提供連結)。